## GUIDA PER L'ACCESSO ALL'AREA RISERVATA COGEAPS E ALLA PROPRIA POSIZIONE ECM

Collegarsi al sito Cogeaps <u>www.cogeaps.it</u> e cliccare sull'icona "Accesso Anagrafe CREDITI ECM" del box "Iscrizione Area Riservata" posto a destra nella home page:

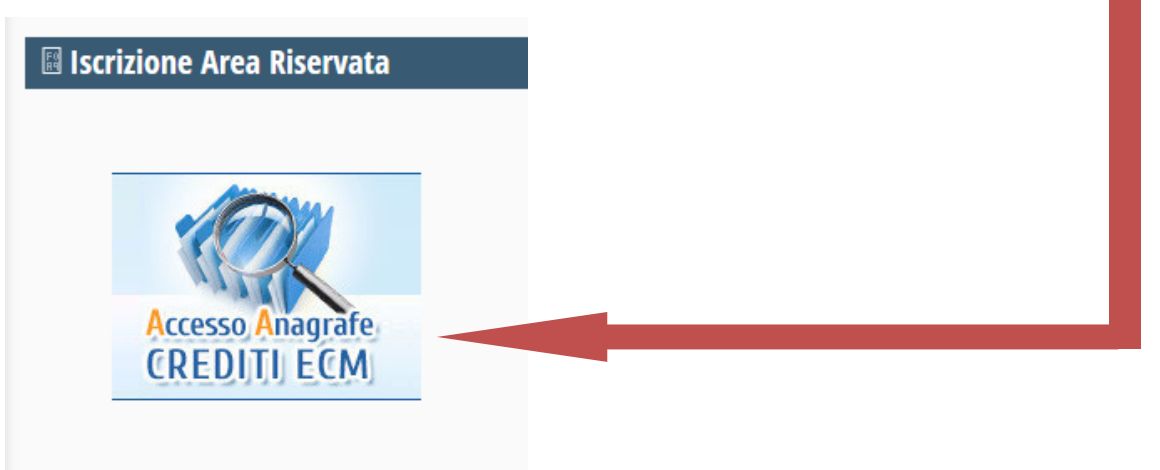

Cari professionisti sanitari, vi invitiamo ad iscrivervi all'area privata del Co.Ge.A.P.S. al fine di verifica i vostri crediti ECM.

Se **non** si è in possesso delle credenziali, occorre registrarsi, cliccando sul link "Registrati" del box "Accedi all'Area riservata"

| o.Ge.APS                                                                                                    |
|----------------------------------------------------------------------------------------------------|
| Registrazione Recupero Password                                                                                |
|                                                                                                    |
| I professionisti che per la prima volta accedono a Co.Ge.A.P.S. devono necessariamente                         |
| La registrazione manderà login e password alla casella mail indicata.                                          |
| Grazie della collaborazione                                                                                    |
|                                                                                                    |
|                                                                                                    |
| ACCEDI ALL AREA RISERVATA                                                                                      |
| Attenzione: se la username è un codice fiscale                                                                 |
| Username                                                                                                    |
|                                                                                                    |
| Password                                                                                                    |
| Password                                                                                                    |
| Password<br>Login                                                                                              |
| Password Login Hai dimenticato la password? Clicca QUI                                                         |
| Password<br>Login<br>Hai dimenticato la password? Clicca QUI<br>Sei un professionista della salute? Registrati |

Successivamente, cliccare sul riquadro "Sono iscritto ad un ordine, un collegio o ad un'associazione professionale":

| Co.Ge     | APS                                                                                                    | vord                                                                           |
|-----------|----------------------------------------------------------------------------------------------------|--------------------------------------------------------------------------------|
| Scegliere | e l'opzione che rispecchia la sua situazione<br>Sono iscritto ad un ordine, un<br>collegio o ad un'associazione<br>professionale | Non sono iscritto ad alcun<br>associazione professionale<br>Sezione non attiva |

Inserire le informazioni richieste dal form di registrazione e, al termine, cliccare su invia:

| nserisci i campi richie    | esti                         |           |                     |
|----------------------------|------------------------------|-----------|---------------------|
| Codice fiscale *           | Nome *                       | Cognome * |                     |
| Email *                    | Conferma email *             |           |                     |
| Federazione *              | Ordine Collegio Associazione | *         | Numero iscrizione * |
| seleziona                  | seleziona                    |           |                     |
| Ho letto e accetto l'Infor | mativa sulla Privacy * 🗌     |           |                     |

Il sistema invierà una mail all'indirizzo indicato in fase di registrazione contenente le credenziali per accedere all'area riservata.

**Se si posseggono le credenziali di accesso**, dopo aver cliccato sull'icona "Accesso Anagrafe Crediti ECM" del box "Iscrizione Area riservata" presente nella homepage, inserire Username e Password negli appositi riquadri dello spazio "Accedi all'area riservata "e, successivamente, cliccare sul tasto "Login".

| .Ge.APS                                                                                                    |       |
|----------------------------------------------------------------------------------------------------|-------|
| Registrazione Recupero Password                                                                                                    |       |
| I professionisti che per la prima volta accedono a Co.Ge.A.P.S. devono necessarian<br>registrarsi per poter visualizzare la propria posizione ECM.<br>La registrazione manderà login e password alla casella mail indicata.<br>Grazie della collaborazione | nente |
| ACCEDI ALL'AREA RISERVATA                                                                                                    |       |
| Attenzione: se la username è un codice fiscale<br>inserirlo con le lettere MAIUSCOLE<br>Username                                                                                                    |       |
| Password Login                                                                                                    |       |
|                                                                                                    |       |

All'interno della propria area riservata, cliccare sul riquadro "Partecipazioni ECM" per visualizzare la propria posizione

| Co.Ge.A                                                                                                    | .PS                                                                                                    |                                                                                                    |
|----------------------------------------------------------------------------------------------------|----------------------------------------------------------------------------------------------------|----------------------------------------------------------------------------------------------------|
| Benvenuto<br>Gentile Professionista,<br>dal 2 dicembre 2013 è attivo in<br>Il Consorzio pubblica i dati rice<br>anomalie.<br>Il Consorzio sta operando per<br>Dal 2 dicembre 2013 è stata in<br>Pertanto eventuali difficoltà o<br>Vi ringraziamo della vs collabo | [ Modifica i tuoi dati ] [ Esci ]<br>n via sperimentale il servizio di consultazione<br>evuti da Enti accreditanti prima e Provider ogg<br>cercare di correggere ogni anomalia e sarà g<br>noltre resa possibile la costruzione del Dossier<br>anomalie che vorrete segnalarci a ecm@coge<br>razione. | Professionisti - Dettagli<br>dei crediti associati all'anagrafica segnalata da Ordini, Collegi e Associazioni,<br>gi. Nel passato infatti alcuni inoltri dei dati hanno evidenziato errori ed<br>grato della Vs. collaborazione e pazienza nel segnalare eventuali anomalie.<br>r Formativo a titolo sperimentale.<br>aps.it saranno gestite come un work in progress. |
| о номе<br>Dettag                                                                                                    | gli professionista                                                                                                    | Partecipazioni ECM                                                                                                    |
| Dossier F                                                                                                    | ormativi Individuali                                                                                                    | Dossier Formativi Di Gruppo                                                                                                    |

La pagina che si aprirà, oltre a mostrare il riepilogo dei crediti relativi al triennio in corso, consentirà di operare la richiesta di spostamento dei crediti conseguiti nel 2017 a beneficio del triennio 2014-2016 cliccando sul link "spostamento crediti" nel menu orizzontale di colore giallo con testo in colore rosso

| CREDITI INDIVIDUALI CREDITI MANCANTI ESONERI E ESENZIONI SPOSTAMENTO CREDITI |
|------------------------------------------------------------------------------|
| SELEZIONA IL TRIENNIO :seleziona V                                           |
| Triennio 2017 - 2019                                                         |
|                                                                              |
| Riepilogo                                                                    |
| Obbligo formativo standard triennio                                          |
| Riduzione derivante da formazione del triennio precedente                    |
| Obbligo formativo triennio                                                   |
| Crediti acquisiti nel triennio 2017 - 2019                                   |
| Totale crediti utili al soddisfacimento dell'obbligo formativo               |
|                                                                              |

Per operare la richiesta di spostamento, cliccare sul link "Dal 2017 al triennio 14/16" evidenziato dalla freccia

| Co.Ge.APS                                                                                                    |                                                                                                    |
|----------------------------------------------------------------------------------------------------|----------------------------------------------------------------------------------------------------|
|                                                                                                    |                                                                                                    |
| Benvenuto [ Modifica i tuoi dati ] [ Esci ]                                                                                                    | Spostamento crediti                                                                                                    |
| Gentile Professionista,<br>dal 2 dicembre 2013 è attivo in via sperimentale il servizio di consultazione dei crediti associati all'anagrafica segna<br>Il Consorzio pubblica i dati ricevuti da Enti accreditanti prima e Provider oggi. Nel passato infatti alcuni inoltri dei di<br>anomalie.<br>Il Consorzio sta operando per cercare di correggere ogni anomalia e sarà grato della Vs. collaborazione e pazienzi<br>Dal 2 dicembre 2013 è stata inoltre resa possibile la costruzione del Dossier Formativo a titolo sperimentale.<br>Pertanto eventuali difficoltà o anomalie che vorrete segnalarci a ecm@cogeaps.it saranno gestite come un work in<br>Vi ringraziamo della vs collaborazione. | alata da Ordini, Collegi e Associazioni.<br>ati hanno evidenziato errori ed<br>a nel segnalare eventuali anomalie.<br>progress.               |
| HOME ANAGRAFICA PARTECIPAZIONI ECM DOSSIER FORMATIVI DOSSIER FORMATIVI DI GRUPP                                                                                                    | PO RICHIESTE                                                                                                    |
| 0 SPOSTAMENTO CREDITI                                                                                                    |                                                                                                    |
| Gestione spostamento crediti                                                                                                    |                                                                                                    |
| Torna al triennio attuale                                                                                                    |                                                                                                    |
| La Commissione nazionale per la formazione continua, nel corso della riunione del 13 dicembre 2016, ha deliberati<br>sanitari di completare il conseguimento dei crediti formativi relativi al triennio 2014-2016 entro il prossimo 31 dicer<br>50% del proprio obbligo formativo, al netto di esoneri, esenzioni ed eventuali altre riduzioni. I crediti acquisiti nel 2<br>formativo del triennio 2014-2016, non saranno computati ai fini del soddisfacimento dell'obbligo formativo relativo                                                                                                    | o di consentire ai professionisti<br>mbre 2017, nella misura massima del<br>2017, quale recupero del debito<br>al triennio 2017-2019.         |
| Per i medici che svolgono l'attività di Medico Competente, nel rispetto di quanto previsto dal Decreto 4 marzo 2009<br>medici competenti in materia di tutela e sicurezza sui luoghi di lavoro, è possibile spostare di competenza al trienn<br>partecipazioni conseguite con formazione ECM svolta entro il 31 dicembre 2017. Le partecipazioni verranno sposta<br>della partecipazione. I crediti acquisiti nel 2017, quale recupero del debito formativo del triennio 2014/2016, non si<br>soddisfacimento dell'obbligo formativo relativo al triennio 2017-2019.<br>Dal 2017 al triennio 14/16                                                                                                    | ) relativo all'elenco nazionale dei<br>io 2014/2016 la totalità delle<br>te di competenza per l'intero valore<br>aranno computati ai fini del |
|                                                                                                    |                                                                                                    |

Le restanti sezioni in carattere rosso su fondo giallo offrono la possibilità di comunicare al Cogeaps la propria posizione di esonero/esenzione, i crediti individuali e di segnalare gli eventuali crediti mancanti.

E' possibile inoltre visualizzare i crediti dei trienni precedenti agendo sul menu a tendina evidenziato dalla freccia

| CREDITI INDIVIDUALI     | CREDITI MANCANTI                             | ESONERI E ESENZIONI SPOSTAMENTO CREDITI         |  |
|-------------------------|----------------------------------------------|-------------------------------------------------|--|
|                         |                                              |                                                 |  |
| SELEZIONA IL TRIENNIO : | seleziona 🗸                                  |                                                 |  |
|                         | -seleziona                                   |                                                 |  |
|                         | TRIENNIO 2017 - 2019                         | Triennio 2017 - 2019                            |  |
|                         | TRIENNIO 2014 - 2016                         |                                                 |  |
|                         | TRIENNIO 2011 - 2013                         | Riepilogo                                       |  |
|                         | TRIENNIO 2008 - 2010<br>TRIENNIO 2005 - 2007 | Obbligo formativo standard triennio             |  |
|                         |                                              | vante da formazione del triennio precedente     |  |
|                         | TRIENNIO 2002 - 2004                         | Obbligo formativo triennio                      |  |
|                         |                                              | Crediti acquisiti nel triennio 2017 - 2019      |  |
|                         | Totale crediti                               | utili al soddisfacimento dell'obbligo formativo |  |

Nella stessa sezione è presente un menu orizzontale a sfondo verde in cui sono disponibili link al dossier formativo e alla visualizzazione di eventuali richieste rivolte al Cogeaps.

| HOME ANAGRAFICA                     | PARTECIPAZIONI ECM                                        | DOSSIER FORMATIVI        | DOSSIER FORMATIVI DI     | GRUPPO | RICHIESTE |  |
|-------------------------------------|-----------------------------------------------------------|--------------------------|--------------------------|--------|-----------|--|
| DETTAGLI PROFES                     | SIONISTA (PARTECIPAZ                                      | IONI ECM)                |                          | 0      |           |  |
|                                     |                                                           |                          |                          |        |           |  |
| CREDITI INDIVIDUALI                 | CREDITI MANCANTI                                          | ESONERI E ESENZIONI      | SPOSTAMENTO CREDITI      |        |           |  |
| SELEZIONA IL TRIENNIO :             | seleziona v                                               | •                        |                          |        |           |  |
| Triennio 2017 - 2019                |                                                           |                          |                          |        |           |  |
| Riepilogo                           |                                                           |                          |                          |        |           |  |
| Obbligo formativo standard triennio |                                                           |                          |                          |        |           |  |
|                                     | Riduzione derivante da formazione del triennio precedente |                          |                          |        |           |  |
| Obbligo formativo triennio          |                                                           |                          |                          |        |           |  |
|                                     |                                                           | Crediti acquisiti r      | el triennio 2017 - 2019  |        |           |  |
|                                     | Totale crediti                                            | utili al soddisfacimento | o dell'obbligo formativo |        |           |  |

A cura dell'Area Formazione e ECM dell'Ordine dei Medici Chirurghi e degli Odontoiatri di Reggio Emilia (aggiornamento Sett. 2018)